Практическая работа 1

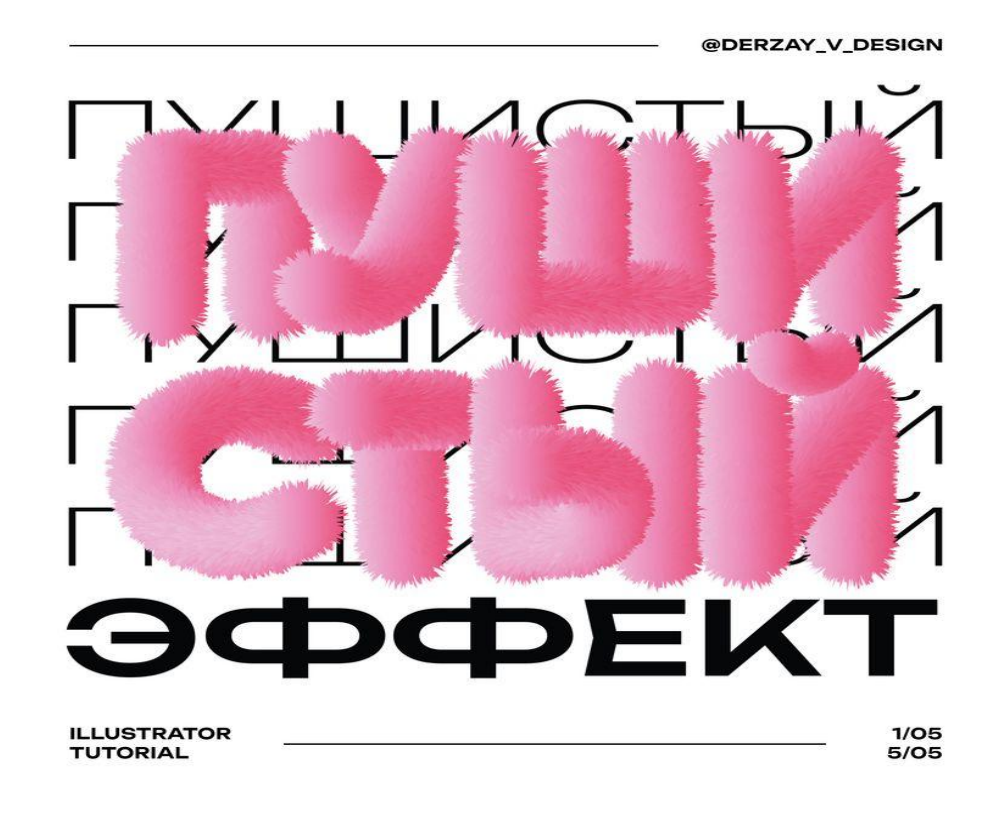

Ход работы:

- 1. Рисуем эллипс
- 2. Заливаем его линейным градиентом
- 3. Дублируем эллипс
- 4. Выделяем эллипсы и идем во вкладку «Объект» «Переход» «Параметры»
- 5. Настраиваем нужные настройки
- 6. во вкладку «Объект» «Переход» «Создать»
- 7. «Кистью» рисуем произвольную кривую
- 8. Выделяем эллипс и кривую
- 9. Переходим в «объект» «Переход» «Заменить траекторию»
- 10.Выделяем кривую
- 11.«Эффект» «искажение и трансформация» «огрубление»
- 12.Настраиваем настройки эффекта
- 13.Завершаем работу